# Kurzy

## V2.0

# Používateľská príručka

**UFOnet** 2014

www.ufonet.tk

### Obsah

| Na čo program slúži              | 3 |
|----------------------------------|---|
| Dátumy kurzov                    | 3 |
| Podporované meny                 | 3 |
| Ako pracovať s programom         | 4 |
| Požiadavky na spustenie programu | 4 |
| Práca s programom v krokoch      | 4 |

#### Na čo program slúži

Program Kurzy 2 slúži na pohodlné a rýchle vyhľadanie výmenného kurzu meny euro k iným menám. Program stiahne z webu ECB xml súbor obsahujúci údaje o výmenných kurzoch od roku 1999, v ktorom neskôr podľa zadania používateľa vyhľadáva.

(Adresa súboru: http://www.ecb.europa.eu/stats/eurofxref/eurofxref-hist.xml)

#### Dátumy kurzov

Keďže kurzové lístky nevychádzajú každý deň, ak zadáte programu dátum, ktorý sa v kurzovom lístku nenachádza, program automaticky vyhľadá výmenný kurz na najbližší predchádzajúci dátum, ktorý sa v kurzovom lístku nachádza.

### Podporované meny

Program Kurzy umožňuje vyhľadávať výmenné kurzy mien, ktoré poskytuje ECB. Sú to tieto:

📕 americký dolár (USD) japonský jen (JPY) bulharský lev (BGN) 눧 česká koruna (CZK) 💶 dánska koruna (DKK) 🚟 libra šterlingov (GBP) 💳 maďarský forint (HUF) 💻 litovský litas (LTL) Iotyšský lats (LVL) 💻 poľský zlotý (PLN) nový rumunský lei (RON) švédska koruna (SEK) švajčiarsky frank (CHF) nórska koruna (NOK) 茎 chorvátska kuna (HRK) ruský rubeľ (RUB) 🚾 turecká líra (TRY) austrálsky dolár (AUD) brazílsky real (BRL) 时 kanadský dolár (CAD) čínsky jüan (CNY) hongkongský dolár (HKD) indonézska rupia (IDR) izraelský šekel (ILS) indická rupia (INR) 🏁 juhokórejský won (KRW) Markin Marking Marking Internet Marking Internet Marking 📒 malajzijský ringgit (MYR)

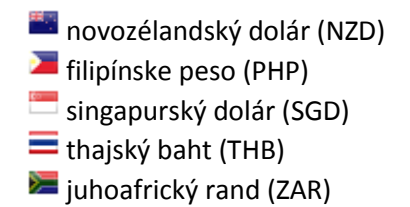

#### Ako pracovať s programom

#### Požiadavky na spustenie programu

Na spustenie programu je nutné mať na počítači nainštalovaný JRE verzie aspoň 6. Taktiež potrebujete pripojenie k internetu pre stiahnutie kurzového lístku.

### Práca s programom v krokoch

1) Program spustíte dvojitým kliknutím na súbor Kurzy.jar v zložke Kurzy.

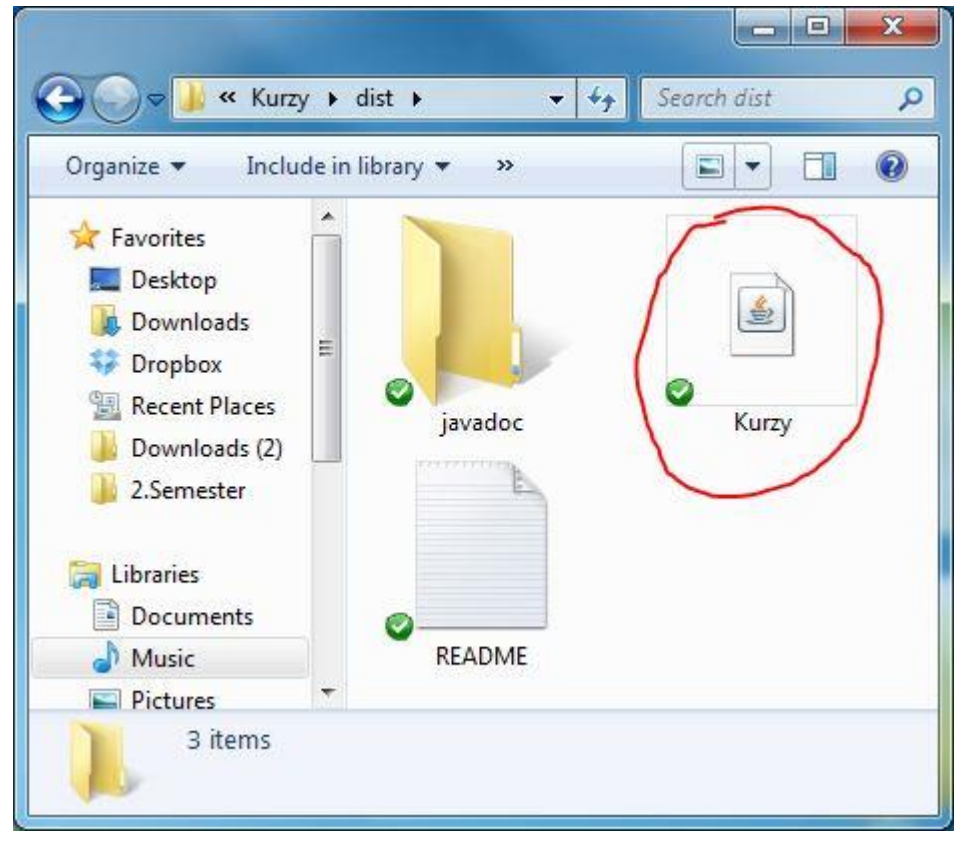

2) Zobrazí sa hlavné okno programu s chybovým hlásením o neexistujúcom kurzovom lístku.

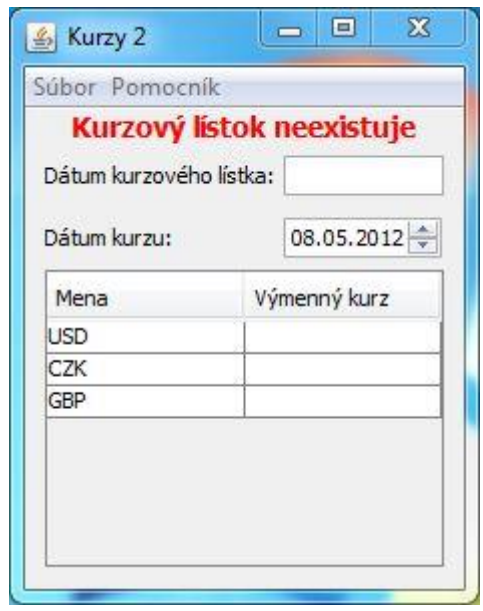

3) Stlačte Súbor -> Stiahnuť z internetu. Môžete použiť aj klávesovú skratku CTRL+D.

|    | Nastavenia | Ctrl+S       |
|----|------------|--------------|
|    | Ukončiť    | Ctrl+Q       |
| Me | ena        | Výmenný kurz |
| SI | )          |              |
| Zł | <          |              |
| 31 | 2          |              |

4) Zobrazí sa okno informujúce o prebiehajúcom sťahovaní súboru.

| 🍰 Prog | ress                                                   | ×               |
|--------|--------------------------------------------------------|-----------------|
| 0      | Sťahovanie kurzového lís<br>Stiahnutych 0.66 MB / 3.73 | tka<br>MB (17%) |
|        | Cancel                                                 |                 |

O úspešnom alebo neúspešnom sťahovaní vás informuje nové okno.

| Message 🛛 🗮 🗙            | Chyba 📃 🔀                    |
|--------------------------|------------------------------|
| Súbor úspešne stiahnutý. | Sťahovanie súboru neúspešné. |
| ОК                       | ОК                           |

Ak nastane nejaká chyba s pripojením k internetu, zobrazí sa nasledujúce okno.

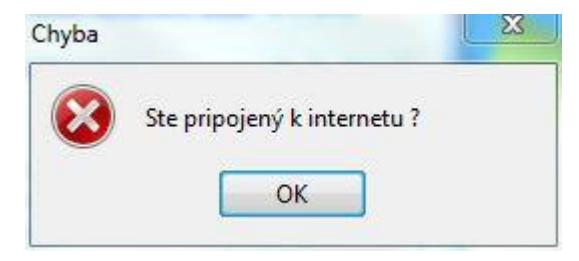

5) Po úspešnom stiahnutí súboru sa výmenne kurzy automaticky načítajú. Dátum môžete zmeniť pomocou komponentu dátum kurzu.

| átum kurzovenc  | 08.05.2012                                  |  |
|-----------------|---------------------------------------------|--|
| Mena            | Výmenný kurz                                |  |
| ISD             | 1.3025                                      |  |
| ZK              | 25.133                                      |  |
| BP              | 0.80645                                     |  |
| ISD<br>ZK<br>BP | Výmenný kurz<br>1.3025<br>25.133<br>0.80645 |  |

6

 Ak chcete zmeniť meny ku ktorým sa budú vyhľadávať výmenne kurzy stlačte Súbor -> Nastavenia, alebo použite klávesovú skratku CTRL+S.

| ς   | Nastavenia | Ct      | rl+S | 3 |
|-----|------------|---------|------|---|
|     | Ukončiť    | Ct      | rl+Q |   |
| 030 |            | 1.3025  |      | 4 |
| CZK |            | 25.133  |      | 4 |
| GBP |            | 0.80645 |      |   |
|     |            |         |      |   |

7) Zobrazí sa okno, v ktorom môžete zmeniť nastavenia.

| Výber mien | Vzhľad            |          |                |
|------------|-------------------|----------|----------------|
| Mena       | Popis             | Zobraziť | Wubrat' ušetk  |
| USD        | americký dolár    |          | A Vybrac vscuu |
| CZK        | česká koruna      |          | Odanačiť učetl |
| GBP        | libra šterlingov  |          | Ouzhaut vseu   |
| JPY        | japonský jen      |          | E              |
| BGN        | bulharský lev     |          | 100            |
| DKK        | dánska koruna     |          |                |
| HUF        | maďarský forint   |          |                |
| LTL        | litovský litas    |          |                |
| LVL        | lotyšský lats     |          |                |
| PLN        | poľský zlotý      |          |                |
| RON        | nový rumunský lei |          |                |
| SEK        | švédska koruna    |          |                |
| CHF        | švajčiarsky frank |          |                |
| NOK        | nórska koruna     |          | +              |

8) V záložke Výber mien si môžete vybrať meny, ku ktorým sa budú načítavať výmenne kurzy. Výmenne kurzy sa budú načítavať ku menám, pri ktorých je v stĺpci zobraziť zaškrtnuté políčko.

| Výber mien | Vzhľad |                   |          |   |                 |
|------------|--------|-------------------|----------|---|-----------------|
| Mena       |        | Popis             | Zobraziť |   | Vybrať všetko   |
| USD        |        | americký dolár    |          |   | vybrac vacato   |
| CZK        |        | česká koruna      |          |   | Odanačiť učetka |
| GBP        |        | libra šterlingov  | Ø        |   | Ouzhacit vsetko |
| JPY        |        | japonský jen      |          | E |                 |
| BGN        |        | bulharský lev     |          |   |                 |
| DKK        |        | dánska koruna     |          |   |                 |
| HUF        |        | maďarský forint   |          |   |                 |
| LTL        |        | litovský litas    |          |   |                 |
| LVL        |        | lotyšský lats     |          |   |                 |
| PLN        |        | poľský zlotý      |          |   |                 |
| RON        |        | nový rumunský lei |          |   |                 |
| SEK        |        | švédska koruna    |          |   |                 |
| CHF        |        | švajčiarsky frank |          |   |                 |
| NOK        |        | nórska koruna     |          | - |                 |

9) Stlačenie tlačidla Vybrať všetko spôsobí zaškrtnutie všetkých políčok.

| Výber mien Vzh | ľad               |          |   |                 |
|----------------|-------------------|----------|---|-----------------|
| Mena           | Popis             | Zobraziť | r | Vubrať učetko   |
| JSD            | americký dolár    |          |   | vybrac vscolo   |
| CZK            | česká koruna      |          |   | Odropčiť učetko |
| GBP            | libra šterlingov  |          |   | Ouzhacit vsetko |
| JPY            | japonský jen      |          | E |                 |
| BGN            | bulharský lev     | <b>V</b> |   |                 |
| OKK            | dánska koruna     | <b>V</b> |   |                 |
| HUF            | maďarský forint   | <b>V</b> |   |                 |
| .TL            | litovský litas    | <b>V</b> |   |                 |
| VL             | lotyšský lats     | <b>V</b> |   |                 |
| PLN            | poľský zlotý      | <b>V</b> |   |                 |
| RON            | nový rumunský lei |          |   |                 |
| SEK            | švédska koruna    |          |   |                 |
| CHF            | švajčiarsky frank | <b>V</b> |   |                 |
| NOK            | nórska koruna     |          | - |                 |

| vyber mien Vzh | ľad               |          |                 |
|----------------|-------------------|----------|-----------------|
| Mena           | Popis             | Zobraziť | Vubrať všetko   |
| USD            | americký dolár    |          | A Vybrat vseuto |
| CZK            | česká koruna      |          | Odropčiť učetko |
| GBP            | libra šterlingov  |          | Ouzhadit vsetko |
| JPY            | japonský jen      |          | E               |
| BGN            | bulharský lev     |          | - 77            |
| DKK            | dánska koruna     |          |                 |
| HUF            | maďarský forint   |          |                 |
| LTL            | litovský litas    |          |                 |
| LVL            | lotyšský lats     |          |                 |
| PLN            | poľský zlotý      |          |                 |
| RON            | nový rumunský lei |          |                 |
| SEK            | švédska koruna    |          |                 |
| CHF            | švajčiarsky frank |          |                 |
| NOK            | nórska koruna     |          | -               |

10) Stlačenie tlačidla **Odznačiť všetko** spôsobí odškrtnutie všetkých políčok.

#### 11) Nastavenia uložíte stlačením tlačidla Zavrieť & uložiť.

| Výber mien V | zhľad             |          |      |                 |
|--------------|-------------------|----------|------|-----------------|
| Mena         | Popis             | Zobraziť |      | Vybrať všetko   |
| USD          | americký dolár    | V        |      | vybrac vocato   |
| CZK          | česká koruna      |          |      | Odznačiť všetko |
| GBP          | libra šterlingov  |          |      | Ouzhacit vsetko |
| JPY          | japonský jen      | V        | =    |                 |
| BGN          | bulharský lev     |          |      |                 |
| DKK          | dánska koruna     |          |      |                 |
| HUF          | maďarský forint   |          | 1.00 |                 |
| LTL          | litovský litas    |          |      |                 |
| LVL          | lotyšský lats     |          |      |                 |
| PLN          | poľský zlotý      |          |      |                 |
| RON          | nový rumunský lei |          |      |                 |
| SEK          | švédska koruna    | <b>V</b> |      |                 |
| CHF          | švajčiarsky frank |          |      |                 |
| NOK          | nórska koruna     |          | -    |                 |

12) Ak chcete zavrieť nastavenia bez uloženia stlačte tlačidlo Zavrieť bez uloženia.

| Výber mien Vzh | ľad               |          |                 |
|----------------|-------------------|----------|-----------------|
| Mena           | Popis             | Zobraziť | Vybrať všetko   |
| USD            | americký dolár    | V        | *               |
| CZK            | česká koruna      |          | Odznačiť včetko |
| GBP            | libra šterlingov  |          | Ouzhacit vseuto |
| JPY            | japonský jen      |          | E               |
| BGN            | bulharský lev     |          |                 |
| DKK            | dánska koruna     |          |                 |
| HUF            | maďarský forint   |          |                 |
| LTL            | litovský litas    |          |                 |
| LVL            | lotyšský lats     |          |                 |
| PLN            | poľský zlotý      |          |                 |
| RON            | nový rumunský lei |          |                 |
| SEK            | švédska koruna    |          |                 |
| CHF            | švajčiarsky frank |          |                 |
| NOK            | nórska koruna     |          | <b>v</b>        |

13) Pôvodné nastavenia môžete obnoviť stlačením tlačidla Obnoviť pôvodné & uložiť.

| Mona | Bonia             | Zobrazit' |   |                 |
|------|-------------------|-----------|---|-----------------|
| Mena | Popis             | ZODIAZIL  |   | Vybrať všetko   |
| USD  | americký dolár    | V         |   |                 |
| CZK  | česká koruna      |           |   | Odznačiť všetko |
| GBP  | libra šterlingov  |           |   |                 |
| JPY  | japonský jen      |           | E |                 |
| BGN  | bulharský lev     |           |   |                 |
| DKK  | dánska koruna     |           |   |                 |
| HUF  | maďarský forint   |           |   |                 |
| LTL  | litovský litas    |           |   |                 |
| LVL  | lotyšský lats     |           |   |                 |
| PLN  | poľský zlotý      |           |   |                 |
| RON  | nový rumunský lei |           |   |                 |
| SEK  | švédska koruna    |           |   |                 |
| CHF  | švajčiarsky frank |           |   |                 |
| NOK  | nórska koruna     |           | - |                 |

14) V nastaveniach môžete na karte **Vzhľad** zmeniť vzhľad programu zaškrtnutím príslušnej možnosti: **Podľa operačného systému, Nimbus, Metal**.

| lastavenia                  |        |             |                         |            | X      |
|-----------------------------|--------|-------------|-------------------------|------------|--------|
| Výber mien Vzhľad           |        |             |                         |            | 4      |
| Podľa operačného systému    |        |             |                         |            |        |
| O Nimbus                    |        |             |                         |            |        |
| O Metal                     |        |             |                         |            |        |
|                             |        |             |                         |            |        |
|                             |        |             |                         |            |        |
|                             |        |             |                         |            |        |
|                             |        |             |                         |            |        |
| Aby sa uplatnili nastavenia | vzhľad | lu, musîte  | e reštarto              | vat' proqu | ram.   |
|                             |        | ,           |                         | ide prog   |        |
| Obnoviť pôvodné & uložiť    | ſ      | Zavrieť bez | z <mark>uloženia</mark> | Zavrieť &  | uložiť |
|                             | 6      |             |                         |            |        |

Aby sa nastavenia vzhľadu uplatnili, musíte nastavenia uložiť a reštartovať program.

Funkčnosť vzhľadu záleží na tom, aké vzhľady obsahuje vaša verzia Javy.

| Dátum kurzu: 08.05.201 | a li A |
|------------------------|--------|
|                        | 2 -    |
| Mena Výmenný kurz      |        |
| USD 1.3025             |        |
| CZK 25.133             |        |
| GBP 0.80645            |        |

| Súbor Pomocník      | 0440   |            |
|---------------------|--------|------------|
| Dátum kurzového lís | stka:  | 8.5.2012   |
| Dátum kurzu:        |        | 08.05.2012 |
| Mena                | Výr    | menný kurz |
| USD                 | 1.3025 |            |
| CZK                 | 25.    | 133        |
| GBP                 | 0.8    | 0645       |
|                     |        |            |

Podľa operačného systému

Nimbus

| )átum kurzového | o <mark>lístka:</mark> | 8.5.2012    |  |
|-----------------|------------------------|-------------|--|
| )átum kurzu:    |                        | 08.05.2012  |  |
| Mena            | V                      | ýmenný kurz |  |
| USD             | 1.30                   | 3025        |  |
| CZK             | 25.13                  | 25.133      |  |
| GBP             | 0.80                   | 645         |  |
| CZK<br>GBP      | 25.13                  | 33<br>645   |  |

Metal